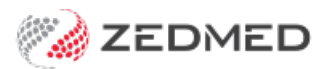

## Create Tyro refunder account

Version: 1.00 | Last Modified on 26/08/2025 10:04 am AEST

If an ePayment is taken using the Payment Gateway (Online Appointments), the refund must be processed in both the Tyro eCommerce account and Zedmed. The office staff needs a refunder account to log into the eCommerce account of the entity that received the payment.

**Important**: A refunder account is only needed for customers using Zedmed 38.2.2 and older, and customers who need to refund surcharges, which follow the process detailed in the Manual Tyro refunds process. In Zedmed v38.6.2 and later, Zedmed automatically process refunds.

To create a refunder account:

1. Log into the Tyro Gateway as Administrator.

The credentials are provided with your Tryo account when you are set up as a merchant.

| tyro                         |  |
|------------------------------|--|
| Tyro eCommerce               |  |
| Merchant ID                  |  |
| Cperator ID<br>Administrator |  |
| Password                     |  |
| LOGIN                        |  |
| Forget Password              |  |

2. Select Admin > Operators.

| tyro                       |                                                   |                 |        |
|----------------------------|---------------------------------------------------|-----------------|--------|
| Home Search -              | Admin - Transactio                                | Filtering -     | Logout |
| View Orders Created To     | Operators<br>Change Password<br>Software Download | Processed Today |        |
| Welcome superuser, your la | Device Payments                                   | 10:03.          |        |
| News                       |                                                   |                 |        |

3. Select Create a New Merchant Administration Operator.

| ty                                         | ro                                      |                                          |                    |               |             |      |        |  |
|--------------------------------------------|-----------------------------------------|------------------------------------------|--------------------|---------------|-------------|------|--------|--|
| Home                                       | Search +                                | Admin +                                  | Transaction Filter | ing 🕶         |             |      | Logout |  |
| Admin<br>Create<br>Create a New<br>Edit an | - Opera<br>an Opera<br>Merchant Adminis | ator Lis<br>ator<br>stration Operat<br>r | et<br>ar           |               |             |      |        |  |
| Administra                                 | Operator<br>cor                         | ID                                       | superuser          | Operator Name | Description | Edit |        |  |

The **Operator Details** screen will open.

- 4. Fill in the **Operator Details**.
  - **Operator ID** enter a logical name. E.g Refunder.
  - Operator Name you can use the same word used for the ID. E.g Refunder.
  - Enter and confirm the password.
- 5. Scroll down and add the following **Transaction** functions:
  - Perform Voids
  - Perform Refunds

| Transactions                 |   |
|------------------------------|---|
| Perform Update Authorization |   |
| Perform Verification Only    |   |
| Perform Authorizations       |   |
| Perform Captures             |   |
| Perform Purchases            |   |
| Perform Voids                | 0 |
| Perform Refunds              | ۵ |

- 6. Add the following General functions:
  - May Configure Reporting API Integration Settings.
  - May View Dashboard.

| 3 🔽                                                                |
|--------------------------------------------------------------------|
| s 🗾                                                                |
|                                                                    |
| · •                                                                |
| 4 0                                                                |
|                                                                    |
| a 🗆                                                                |
| a 🗆                                                                |
| •                                                                  |
| •                                                                  |
|                                                                    |
| 3<br>3<br>3<br>1<br>1<br>1<br>1<br>1<br>5<br>5<br>5<br>5<br>5<br>1 |

7. Select Submit.

You will see a **Tyro Refunder** account.

| LALA                           |                               |             |                 |      |        |
|--------------------------------|-------------------------------|-------------|-----------------|------|--------|
| Home Search -                  | Admin   Transaction Filtering |             |                 |      | Logou  |
| Admin - Opera                  | tor List                      |             |                 |      |        |
| Create an Operat               | or                            |             |                 |      |        |
| Create a New Merchant Administ | ration Operator               |             |                 |      |        |
| Edit an Operator               |                               |             |                 |      |        |
| Operator ID                    | Operator Name                 | Description |                 |      |        |
| Administrator                  | superuser                     |             |                 | Edit |        |
| Integrations                   | Integrations                  |             | Change Password | Edit | Delete |
| Refunder                       | Refunder                      |             | Change Password | Edit | Delete |